## **Hospital Cancer Registry Data**

FYDO gives users the ability to enter Cancer Registry information & export the data for ease of submission.

Once the coding has been entered, by following the instructions on <u>Hospital Coding</u>, you are able to click on the **Cancer Registry** icon.

×

×

This will open up a screen that allows you to **Add Cancer Information**.

Once in the Cancer Registry screen, enter all relevant information for your state & click **Save**.

×

The Cancer Registry Data can then be exported in the same manner that you export all your monthly data.

For more information on Data Extracts, see <u>Hospital Data Extracts</u>